## HOW TO CONFIGURE AN EMAIL CONTACT TO SEND A TEST EMAIL TO TEXT (SMS) FROM THE WEBCARDLX MANAGEMENT CARD

**Related Products** 

WEBCARDLX

Article Number 000001286

## Steps

To configure the WEBCARDLX to send a test email to text, use an SMS to email a gateway. Substitute your 10-digit cell phone number for "cellnumber" in the gateway address of your desired carrier.

Example: 111222333@txt.att.net

## **Carrier List:**

- AT&T—cellnumber@txt.att.net
- Verizon—cellnumber@vtext.com
- T-Mobile—cellnumber@tmomail.net
- Sprint PCS—cellnumber@messaging.sprintpcs.com
- Virgin Mobile—cellnumber@vmobl.com
- US Cellular—cellnumber@email.uscc.net
- Nextel—cellnumber@messaging.nextel.com
- Boost—cellnumber@myboostmobile.com
- Alltel-cellnumber@message.alltell.com
- 1. Assuming the SMTP network settings have already been configured, open a telnet client and connect to the IP address of the WEBCARDLX management card.
- 2. At the login prompt, enter a valid username and password.
- 3. After a successful login, you will see the telnet console's main menu. The main menu allows a user to choose a path down the menu structure.
- 4. Choose the following path from the main menu structure:
  - 2—System Configuration
  - 1-Address Book
  - 1-Email Contacts

0—Add New Email Contact

- Add Current Name
- Add Current Email Address: Enter your 10-digit cell phone number followed by your carrier's gateway address. (See carrier list above.)

T—Test Email

A—Apply Changes

5. Confirm receipt of the test email. The test is complete.

## Note:

The email contact detail menu will display the current email date/time along with confirmation of whether the email successfully reached the mail server or is still in a pending status.

If additional assistance is required, please contact Tripp Lite Technical Support by email (<u>techsupport@tripplite.com</u>) or phone (773.869.1234). Tech Support is available from 7:00 a.m. to 6:00 p.m. Central time, Monday through Friday.